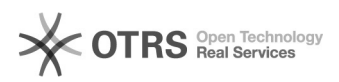

## Alterar o email - cadastro nos Cursos e Eventos de Extensão

02/05/2024 04:29:39

## Imprimir artigo da FAQ

| Categoria:                                                                                                    | SIG - Sistema Integrado de Gestão::SIGAA::Extensão | Votos:              | 0                                            |
|----------------------------------------------------------------------------------------------------|----------------------------------------------------|---------------------|----------------------------------------------|
| Estado:                                                                                                    | público (todos)                                    | Resultado:          | 0.00 %                                       |
| Idioma:                                                                                                    | pt_BR                                              | Última atualização: | Seg 20 Dez 12:43:46 2021 (America/Sao_Paulo) |
|                                                                                                    |                                                    |                     |                                              |
| Palavras-chave                                                                                                    |                                                    |                     |                                              |
| SIGAA; extensão; alterar email                                                                                               |                                                    |                     |                                              |
|                                                                                                    |                                                    |                     |                                              |
| Problema (público)                                                                                                    |                                                    |                     |                                              |
| Como alterar o email no cadastro de Cursos e Eventos de Extensão<br>O próprio usuário consegue realizar a mudança            |                                                    |                     |                                              |
|                                                                                                    |                                                    |                     |                                              |
| Solução (público)                                                                                                    |                                                    |                     |                                              |
| Etapa 1: Acessar o SIGAA >> Extensão:<br>[1]https://sigaa.unifei.edu.br/sigaa/public/extensao/loginCursosEventosExtensao.jsf |                                                    |                     |                                              |
| Etapa 2: Autenticar com seu usuário e senha atual.                                                                           |                                                    |                     |                                              |
| Etapa 3: Acesse a opção, Alterar Cadastro.                                                                                   |                                                    |                     |                                              |
| Etapa 4: Altere o email, e também a confirmação do email, e clique em Alterar.                                               |                                                    |                     |                                              |

[1] https://sigaa.unifei.edu.br/sigaa/public/extensao/loginCursosEventosExtensao.jsf